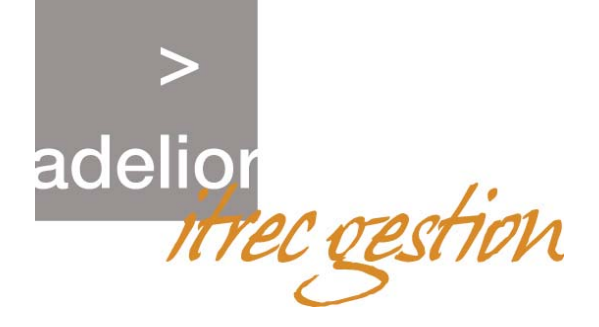

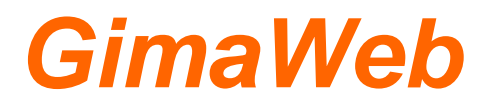

# Version 2

# Observatoire du patrimoine

# Guide d'utilisation

29/08/2005

ITREC Gestion: 59, rue de Billancourt – BP 56 – 92105 BOULOGNE BILLANCOURT Cedex Téléphone : 01 46 03 60 58 – Télécopieur : 01 46 03 61 81 - <u>www.itrec.com</u>

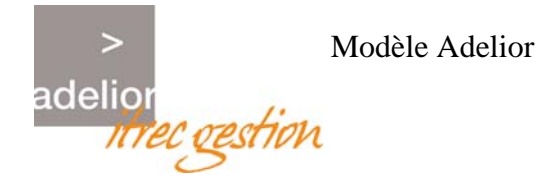

#### Création

| Nom             | Société       | Fonction                           | Date       |
|-----------------|---------------|------------------------------------|------------|
| DAHAN<br>Julien | ITREC Gestion | Ingénieur d'étude et développement | 29/08/2005 |

#### **Modification**

| Nom | Nom Société |  | Date | Visa |  |  |
|-----|-------------|--|------|------|--|--|
|     |             |  |      |      |  |  |

#### Validation

| Nom                  | Société       | Fonction       | Date       | Visa |
|----------------------|---------------|----------------|------------|------|
| MARTINEZ<br>Frédéric | ITREC Gestion | Chef de projet | 31/08/2005 |      |
| BORIE<br>Ghislain    | ITREC Gestion | Chef de projet | 30/08/2005 |      |

#### Suivi des modifications

| Date       | Version | Descriptif            |
|------------|---------|-----------------------|
| 29/08/2005 | 1.00    | Création du document. |
|            |         |                       |

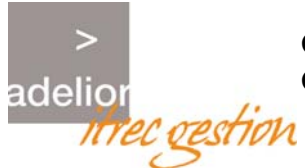

#### Sommaire

| 1.     | INTRODUCTION                                                           | 4      |
|--------|------------------------------------------------------------------------|--------|
| 2.     | CINEMATIQUE                                                            | 5      |
| со     | NNEXION UTILISATEUR                                                    | 6      |
| 2.1    | Présentation                                                           | 6      |
| 2.2    | Connexion                                                              | 6      |
| 3.     | OBSERVATOIRE                                                           | 7      |
| 3.1    | SELECTION                                                              | 7      |
| 3<br>3 | 1.1       Recherche cible         1.2       Cibles trouvées            | 7<br>9 |
| 4.     | CARNET D'IDENTITE                                                      | 10     |
| 4.1    | Carnet d'identité pour une cible physique                              |        |
| 4.2    | Carnet d'identité pour une unité de gestion                            | 12     |
| 4.3    | Carnet d'identité pour une parcelle                                    | 14     |
| 5.     | CARNET DE SANTE                                                        | 15     |
| 5.1    | Carnet de santé pour une unité de gestion                              | 15     |
| 5<br>5 | .1.1       Carnet de santé         .1.2       Liste des interventions. |        |
| 5.2    | Carnet de santé pour une cible physique                                |        |
| 6.     | SYNTHESE FINANCIERE                                                    | 21     |
| 6.1    | Exercices trouvés                                                      | 21     |
| 6.2    | Fiche Synthèse Financière                                              |        |
| 6.3    | Edition Synthèse Financière                                            | 23     |

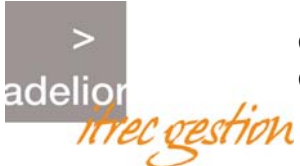

## 1. INTRODUCTION

Toutes les collectivités locales de France possèdent un patrimoine : qu'il soit culturel, foncier, non bâti ou bâti, elles sont tenues de le gérer le plus efficacement possible. Le module « Observatoire du Patrimoine » est un outil de gestion qui convient à l'aspect maîtrise d'œuvre des collectivités locales :

- Connaissance du patrimoine,
- Définition et planification des actions.

Les maîtres d'ouvrage du patrimoine des collectivités locales ont besoin d'observer le patrimoine et d'avoir des réponses aux questions suivantes :

- Comment se compose le patrimoine ?
- Comment est utilisé le patrimoine ?
- Comment sont utilisés les crédits pour l'entretien du patrimoine ?
- Comment est entretenu le patrimoine ?
- ...

Accessible par le Web, le module « Observatoire du Patrimoine » répond aux besoins des services de maîtrise d'ouvrage des collectivités locales en permettant d'accéder de manière synthétique aux données patrimoniales et de les valoriser par la cartographie et des tableaux de bord.

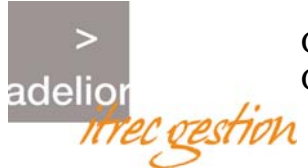

## 2. CINEMATIQUE

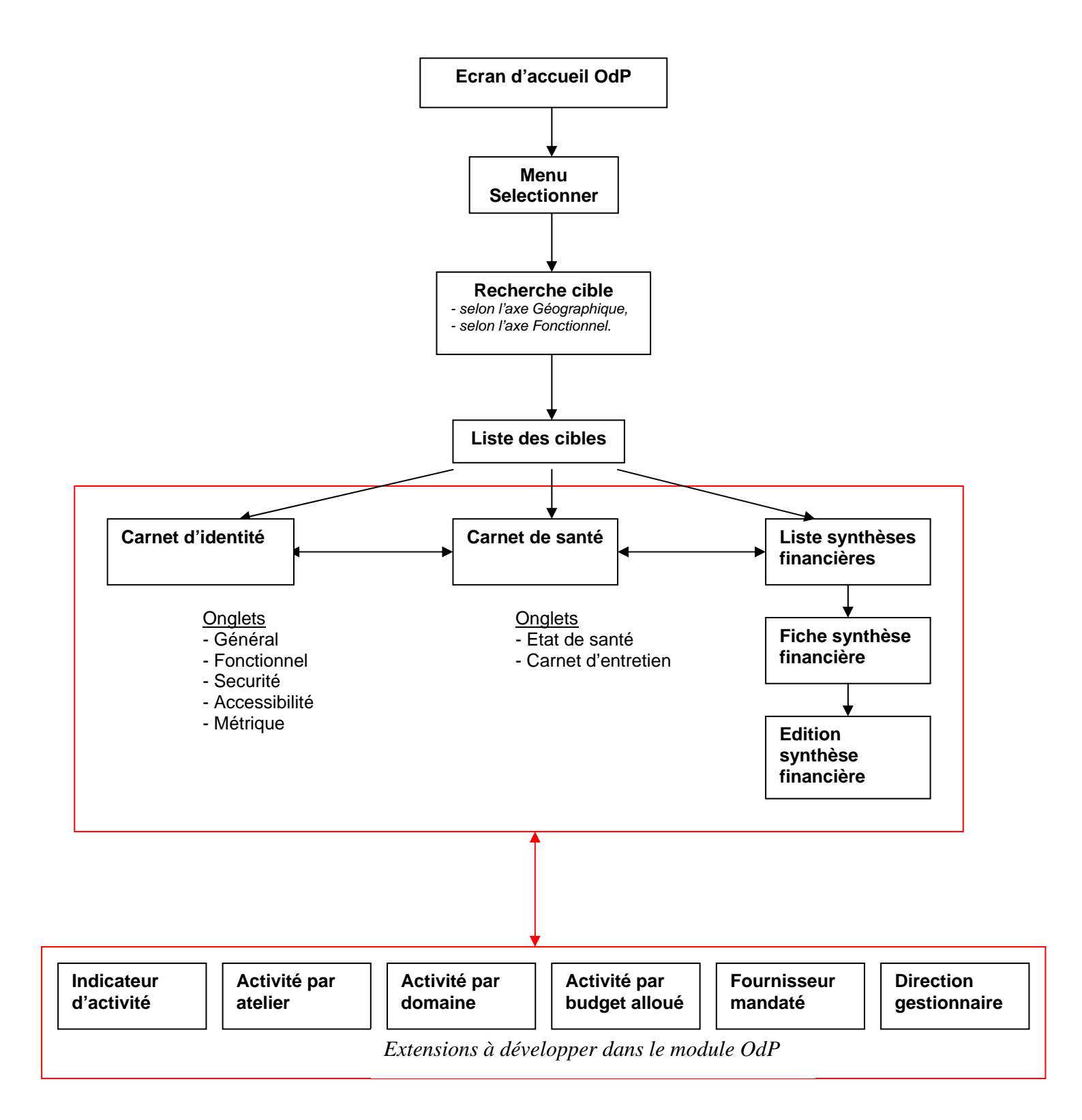

Nom du fichier : GimaWeb2\_OdP\_Guide d'utilisation.doc Référence : WEB 000 000 003

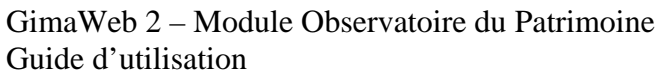

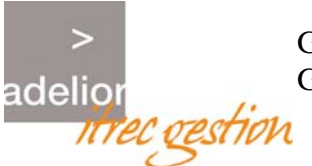

## **CONNEXION UTILISATEUR**

### 2.1 PRESENTATION

Une personne se connecte sur *Gimaweb* avec un code utilisateur et un mot de passe. En fonction du profil et des droits définis dans Gima, elle accède au module *Observatoire du patrimoine* à l'aide de l'onglet *Patrimoine*.

### 2.2 CONNEXION

Le code utilisateur et le mot de passe sont deux informations obligatoires.

| Veuillez vous identifier                         | Microsoft Internet Explorer                                  |              |
|--------------------------------------------------|--------------------------------------------------------------|--------------|
| <u>Fichier</u> <u>E</u> dition <u>A</u> ffichage | Fa <u>v</u> oris <u>O</u> utils <u>?</u>                     |              |
| ← → → ⊗ 🖻 🖄 🤇                                    | 🕽 🗟 🌍 🍏 🖏 🎒 🧾 📃 🔤 Adresse 🧃 http://albi/gimaweb2/index.jsp 🔽 | ∂OK ∐Liens » |
| GimaWeb                                          |                                                              |              |
|                                                  | Identification                                               |              |
|                                                  | Utilisateur: WMDAPONT                                        |              |
|                                                  | Mot de passe: *******                                        |              |
|                                                  | Valider                                                      |              |
|                                                  |                                                              |              |
|                                                  |                                                              |              |
|                                                  |                                                              |              |
|                                                  |                                                              | 7            |
|                                                  |                                                              |              |
| 🕘 Terminé                                        | 😓 Intranet lo                                                | ocal //      |

Figure - 1 : Identification de l'utilisateur

Si l'utilisateur est connu et si le mot de passe saisi est correct, la page d'accueil est affichée :

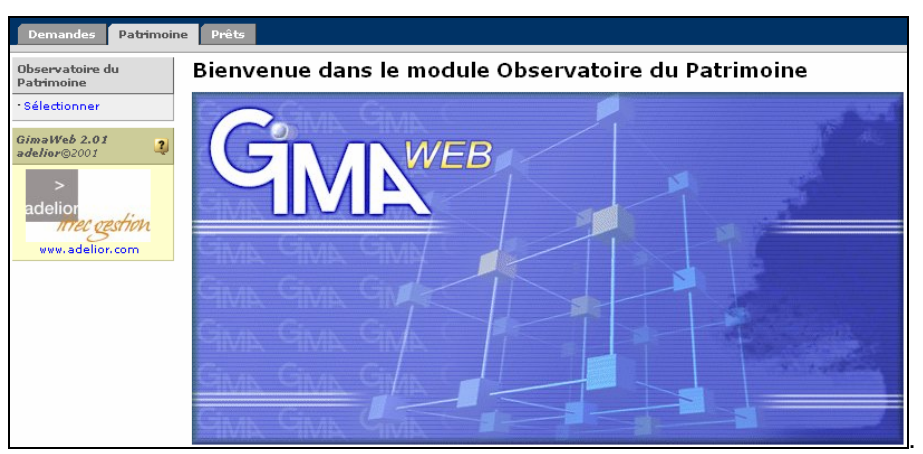

Figure - 2 : Accueil du module Observatoire du Patrimoine

GimaWeb 2 – Module Observatoire du Patrimoine Guide d'utilisation

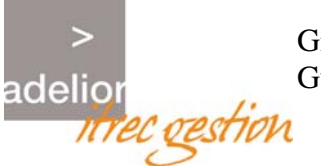

## 3. OBSERVATOIRE

#### 3.1 SELECTION

Menu Observatoire > Sélectionner

#### 3.1.1 Recherche cible

Cette fonction permet de se positionner géographiquement selon plusieurs critères alphanumériques.

| GimaWeb - Pla          | astic Omnium                       | Utilisateur: CIMA   Profil: Administrateur   <u>Déconnexion</u> | Ī |  |  |  |
|------------------------|------------------------------------|-----------------------------------------------------------------|---|--|--|--|
| Demandes Opération     | s Patrimoine Prit                  |                                                                 | l |  |  |  |
| Observatoire           | Recherche selon l'axe géographique |                                                                 |   |  |  |  |
| - Sélectionner         | Commune :                          | AUCUN ¥                                                         |   |  |  |  |
| GimaWeb 2.05           | Quartier :                         |                                                                 |   |  |  |  |
| adelilar@2001 🔫        | Circonscription :                  | AUCUN V                                                         |   |  |  |  |
| >                      | Canton :                           |                                                                 |   |  |  |  |
| adellor<br>met cestion | Contient :                         | dans le Nº de parcelle                                          |   |  |  |  |
| www.adelior.com        | Contient :                         | dans l'adresse du physique                                      |   |  |  |  |
|                        |                                    |                                                                 |   |  |  |  |
|                        | Recherche selon l'ax               | e fonctionnel                                                   |   |  |  |  |
|                        | Domaine :                          | AUCUN                                                           |   |  |  |  |
|                        | DG :                               | AUCUN                                                           |   |  |  |  |
|                        | SDG :                              |                                                                 |   |  |  |  |
|                        | Secteur :                          | AUCUN                                                           |   |  |  |  |
|                        | Ilôt :                             |                                                                 |   |  |  |  |
|                        |                                    |                                                                 |   |  |  |  |
|                        | Caractéristiques con               | plémentaires de recherche                                       |   |  |  |  |
|                        | Propriétaire :                     |                                                                 |   |  |  |  |
|                        | Propriété :                        | AUCUN ¥                                                         |   |  |  |  |
|                        | Contient :                         | dans le libellé                                                 |   |  |  |  |
|                        | Contient :                         | - dans le code                                                  |   |  |  |  |
|                        | Cible :                            | Parcelle V                                                      |   |  |  |  |
|                        |                                    | Rederder                                                        |   |  |  |  |

Figure - 3 : Ecran de positionnement géographique par le texte

En plus des critères alphanumériques, l'utilisateur doit choisir la cible recherchée : niveau physique ou fonctionnel.

- Parcelle,
- Complexe immobilier,
- ♦ Zone,
- Bâtiment,
- Unité de Gestion.

#### 3.1.1.1 Recherche selon l'axe géographique

L'utilisateur peut rechercher une entité physique selon l'axe géographique :

- Commune,
- Quartier,
- Circonscription,
- Canton,
- N° parcelle (recherche étendue),
- Rue (recherche étendue).

GimaWeb 2 – Module Observatoire du Patrimoine Guide d'utilisation

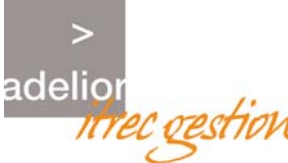

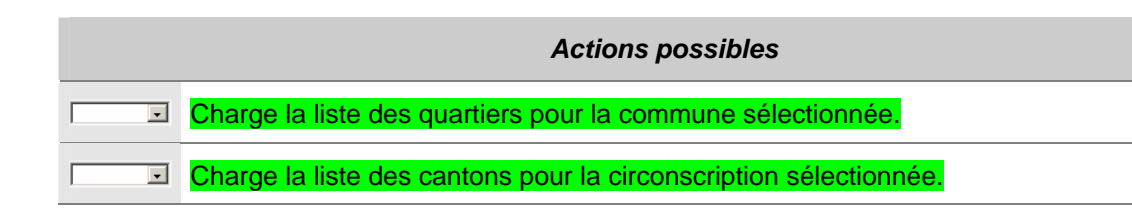

#### 3.1.1.2 Recherche selon l'axe fonctionnel

L'utilisateur peut rechercher une entité physique selon l'axe fonctionnel :

- Domaine,
- Direction Générale,
- Sous Direction Générale,
- Secteur,
- Ilot.

|         | Actions possibles |                                                                                                   |  |  |  |  |  |  |
|---------|-------------------|---------------------------------------------------------------------------------------------------|--|--|--|--|--|--|
| Domaine | •                 | Charge la liste des Familles pour le Domaine d'UG sélectionné puis réactualise la page.           |  |  |  |  |  |  |
| DG      | •                 | Charge la liste des SDG pour la DG sélectionnée et réactualise la page de recherche.              |  |  |  |  |  |  |
| Secteur | •                 | Charge la liste des <i>îlots</i> pour le Secteur sélectionné et réactualise la page de recherche. |  |  |  |  |  |  |

#### 3.1.1.3 Caractéristiques complémentaires de recherche

L'utilisateur peut rechercher une entité physique selon des critères autres que fonctionnels :

- Indicateur propriétaire,
- Code propriété,
- Libellé de l'entité (recherche étendue),
- Code : on peut effectuer une recherche sur le code en fonction de la cible sélectionnée.

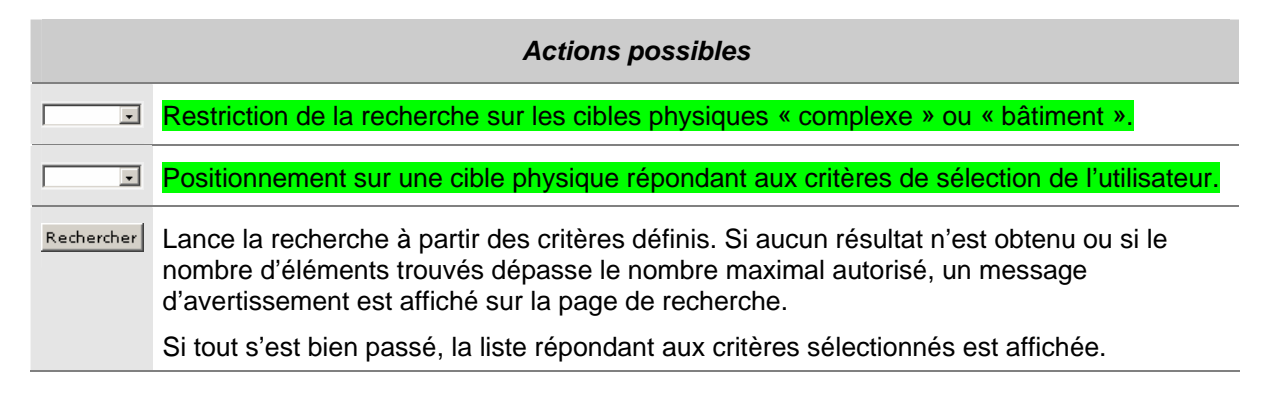

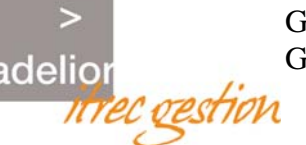

#### 3.1.2 Cibles trouvées

Cette fonctionnalité permet de sélectionner un item physique répondant aux critères de recherche de l'utilisateur, afin d'en afficher son carnet d'identité, son carnet de santé, sa synthèse financière, ou tout autre fonctionnalité offerte par le module. Les résultats de la recherche sont affichés en fonction des paramètres suivants :

- L'utilisateur, au niveau de la recherche textuelle ou cartographique, a saisi un certain nombre de critères (ils ne sont pas rappelés sur l'écran de résultat),
- Des filtres sont appliqués automatiquement à l'utilisateur,
- L'utilisateur a choisi un niveau d'entité physique dans le menu.

| GimaWeb - Plastic Omnium Utilisateur: GIMA   Profil: Administrateur   Déconnexion |              |                         |                                                         |     |           |     |             |
|-----------------------------------------------------------------------------------|--------------|-------------------------|---------------------------------------------------------|-----|-----------|-----|-------------|
| Demandes Opération                                                                | s Patrimoine | Prêt                    |                                                         |     |           |     |             |
| Observatoire                                                                      | Bâtiment :   | 36 élément(s) trouvé(s) |                                                         |     |           |     |             |
| * Sélectionner                                                                    | Code         | Libellé                 | Adresse                                                 | Sél | Id.       | Sa. | S.fin.      |
| GiməWeb 2.08<br>ədelior©2001                                                      | 0439-T-04    | COUR ECOLE PRIMAIRE     | 13 UNIVERSITE (RUE DE L') 42000 Saint-<br>Etienne       | ₹   | <u> 1</u> | ß   | 11.         |
| >                                                                                 | 0108-T-02    | COUR ECOLE PRIMAIRE     | PAGANINI (RUE) 42000 Saint-Etienne                      | ◄   | <u> 1</u> | ß   | <b>al</b> a |
| adellor<br><i>mec gestion</i>                                                     | 0042-T-01    | COUR ECOLE PRIMAIRE     | 34 BOURGNEUF (RUE) 42000 Saint-Etienne                  | ◄   | 1         | 1   | 14          |
| www.adelior.com                                                                   | 0826-T-01    | COUR ECOLE PRIMAIRE     | 2 FERRANDINIERS (RUE DES) 42000 Saint-<br>Etienne       | •   | <u>1</u>  | ß   | •1.         |
|                                                                                   | 0374-T-01    | COUR ECOLE PRIMAIRE     | 4 FONTVIEILLE (PLACE LOUIS) 42000<br>Saint-Etienne      | •   | <u> 1</u> | ß   | 14          |
|                                                                                   | 0055-T-01    | COUR ECOLE PRIMAIRE     | 6 DESCOS (ALLEE VITAL) 42000 Saint-<br>Etienne          | •   | <u>1</u>  | ß   | <b>al</b> a |
|                                                                                   | 5013-T-01    | COUR ECOLE PRIMAIRE     | 3 JABOULAY (RUE EMILE) 42000 Saint-<br>Etienne          | ◄   | <u>1</u>  | 1   | 14          |
|                                                                                   | 0427-T-03    | COUR ECOLE PRIMAIRE     | BERTHIER (CHEMIN CLAUDE) 42000 Saint-<br>Etienne        | ◄   | <u> 1</u> | 2   | •1.         |
|                                                                                   | 0354-T-04    | COUR ECOLE PRIMAIRE     | 6 LAMBERTON (IMPASSE) 42000 Saint-<br>Etienne           | ◄   | <u>1</u>  | 2   | •1.         |
|                                                                                   | 0500-T-01    | COUR ECOLE PRIMAIRE     | 31 PALLUAT DE BESSET (RUE) 42000<br>Saint-Etienne       | •   | <u> 1</u> | ß   | -           |
|                                                                                   | 5003-T-03    | COUR ECOLE PRIMAIRE     | 23 HAUTS DE TERRENOIRE (RUE DES)<br>42000 Saint-Etienne | ~   | <u>1</u>  | ß   | •1.         |
|                                                                                   | 0147-T-02    | COUR ECOLE PRIMAIRE     | BARTOK (ALLEE BELA) 42000 Saint-Etienne                 | ◄   | <u>1</u>  | 2   | <b>al</b> a |
|                                                                                   |              | Retour                  | ) 🔅 📁 🕙 😫 🤯                                             |     |           |     | ▶           |

Figure - 4 : Résultat de la recherche sur le bâtiment

Chaque liste présente les informations suivantes pour chaque item :

- ♦ Code,
- Libellé,
- Adresse,
- L'accès au carnet d'identité, au carnet de santé ou à la synthèse financière.

Les actions possibles sont les suivantes (certaines sont en cours de développement) :

|           | Actions possibles                                    |  |  |  |  |  |
|-----------|------------------------------------------------------|--|--|--|--|--|
| Code      | Code de l'item physique.                             |  |  |  |  |  |
| <u> 1</u> | Accès au carnet d'identité de la cible sélectionnée. |  |  |  |  |  |

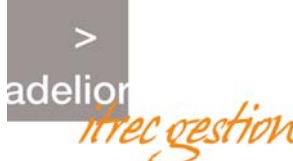

|          | Actions possibles                                        |  |  |  |  |  |  |
|----------|----------------------------------------------------------|--|--|--|--|--|--|
| ß        | Accès au carnet de santé de la cible sélectionnée.       |  |  |  |  |  |  |
| al.      | Accès à la synthèse financière de la cible sélectionnée. |  |  |  |  |  |  |
| ⊳        | Affiche les lignes suivantes.                            |  |  |  |  |  |  |
| 4        | Affiche les lignes précédentes.                          |  |  |  |  |  |  |
| <u> </u> | Confirmation de la sélection.                            |  |  |  |  |  |  |
| <b>3</b> | Indicateurs                                              |  |  |  |  |  |  |
| aL.      | Synthèse financière                                      |  |  |  |  |  |  |
| Ö        | Tableau de bord Activité atelier                         |  |  |  |  |  |  |
| 9        | Tableau de bord Domaine                                  |  |  |  |  |  |  |
| ٣        | Tableau de bord Budget                                   |  |  |  |  |  |  |
|          | Tableau de bord Fournisseur                              |  |  |  |  |  |  |
| <b>1</b> | Tableau de bord Direction Gestionnaire                   |  |  |  |  |  |  |
| Retour   | Retourne sur la page de positionnement géographique.     |  |  |  |  |  |  |

## 4. CARNET D'IDENTITE

### 4.1 CARNET D'IDENTITE POUR UNE CIBLE PHYSIQUE

Cette fonction permet de visualiser les caractéristiques principales d'une *cible physique*. Dans l'exemple ci après, l'utilisateur a sélectionné un *complexe immobilier* et affiche son Carnet d'identité.

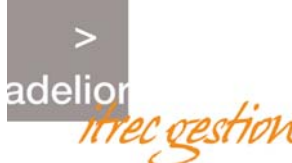

| GimaWeb - Plastic Omnium Utilisateur: GIMA   Profil: Administrateur   <u>Déconnexion</u> Permandes Opérations Patrimoine Prêt |                 |                    |               |          |        |            |             |               |          |
|----------------------------------------------------------------------------------------------------|-----------------|--------------------|---------------|----------|--------|------------|-------------|---------------|----------|
| Observatoire Complexe N° : 0609                                                                                               |                 |                    |               |          |        |            |             |               |          |
| - Sélectionner                                                                                                    | Libellé :       | ANNEXE ECC         | LE DES BEA    | AUX-ARTS |        |            |             |               |          |
| GimaWeb 2.08                                                                                                    | Adresse :       | Saint-Etienn       | е             |          |        |            |             |               |          |
| adelior©2001 -                                                                                                    | Surface d'assie | ette: 659          | 659           |          |        |            |             |               |          |
| >                                                                                                    | Surface :       | Non renseigr       | Non renseigné |          |        |            |             |               |          |
| adelior                                                                                                    | Surface non ba  | tie : Non renseigr | é             |          |        |            |             |               |          |
| www.adelior.com Bâtiments Etat Technique Sécurité Fonctionnel Maintenance Intervenants                                        |                 |                    |               |          |        |            |             |               |          |
|                                                                                                    | Code            | Libellé            |               |          |        | Adresse    |             |               |          |
|                                                                                                    | 0609-B-01 BIB   | LIOTHEQUE D'ART    |               |          | 20 GOI | NNARD (RUE | HENRI) 4200 | 0 Saint-Etier | nne      |
|                                                                                                    | Retour          | <b>(</b>           | al.           | <b>S</b> | Ø      | 9          | <b></b>     | <u>82</u>     | <b>6</b> |

Figure - 5 : Carnet d'identité du niveau physique 1 = Complexe immobilier

L'écran de visualisation des caractéristiques de l'entité physique se compose ainsi :

- Les données générales en en-tête :
  - Nom,
  - Adresse,
  - Surface d'assiette,
  - Surface au sol,
  - Surface non bâtie.
- Les données détaillées sur plusieurs onglets :
  - Onglet *Bâtiment* :
    - Liste des bâtiments : nom, surface
  - Onglet Etat technique :
    - Liste des objets techniques : description, diagnostic, commentaire.
  - Onglet Sécurité :
    - En cours de développement.
  - Onglet Unités de Gestion :
    - Liste des UG : Numéro, Domaine, Nom, Adresse, DG, SDG
  - Onglet Maintenance :
    - Liste des contrats actifs : n°, nom, début, fin, notification.
  - Onglet Intervenants :
    - Liste des intervenants : nom, qualité, adresse.

Les icônes suivants en respectant les règles décrits dans les chapitres Gestion des droits d'accès aux options et Gestion des menus :

|          | Action possibles  |
|----------|-------------------|
| <b>i</b> | Carnet d'identité |
| 2        | Carnet de santé   |

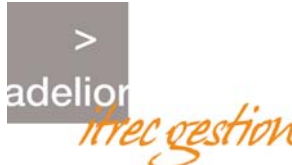

|          | Action possibles                                                            |
|----------|-----------------------------------------------------------------------------|
| <b>S</b> | Indicateurs                                                                 |
| 46       | Synthèse financière                                                         |
| Ö        | Tableau de bord Activité atelier                                            |
| <b></b>  | Tableau de bord Domaine                                                     |
| <b></b>  | Tableau de bord Budget                                                      |
| <u> </u> | Tableau de bord Fournisseur                                                 |
| <b>6</b> | Tableau de bord Direction Gestionnaire                                      |
| Retour   | Retourne sur la liste des éléments répondant à la requête de l'utilisateur. |

### 4.2 CARNET D'IDENTITE POUR UNE UNITE DE GESTION

Cette fonction permet de visualiser les caractéristiques principales d'une *cible fonctionnelle*. Dans l'exemple ci après, l'utilisateur a sélectionné une *unité de gestion* et affiche son Carnet d'identité.

| GimaWeb - Pla      | astic Omnium         |              |                         |            | Utilisati   | eur: GIMA   P | rofil: Administra | ateur   <u>Déco</u> | nnexion  | <b>^</b> |
|--------------------|----------------------|--------------|-------------------------|------------|-------------|---------------|-------------------|---------------------|----------|----------|
| Demandes Opération | s Patrimoine Prêt    |              |                         |            |             |               |                   |                     |          |          |
| Observatoire       | Cibles Nº : 1269A01  |              |                         |            |             |               |                   |                     |          |          |
| * Sélectionner     | Domaine :            | Architecture |                         |            |             |               |                   |                     |          |          |
| GimaWeb 2.08       | Libellé :            | DELAISSE RU  | DELAISSE RUE DE GROUCHY |            |             |               |                   |                     |          |          |
| adenor@2001        | Adresse :            | ADRESSE EN   | COURS DE                | CREATION 4 | 2985 Départ | ement         |                   |                     |          |          |
| ><br>adelior       | Général Bâtiments    | Assurances   |                         |            |             |               |                   |                     |          |          |
| irrec gestion      | Secteur :            | A            |                         |            |             |               |                   |                     |          |          |
| www.adelior.com    | Ilôt :               |              |                         |            |             |               |                   |                     |          |          |
|                    | Personne habilitée : |              |                         |            |             |               |                   |                     |          |          |
|                    | Retour               | ß            | al.                     | <b>S</b>   | Ö           | 9             | -                 | <u> </u>            | <b>6</b> |          |

Figure - 6 : Carnet d'identité de la cible fonctionnelle = Unité de gestion

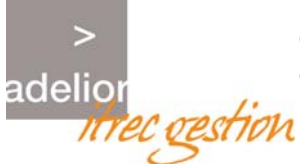

GimaWeb 2 – Module Observatoire du Patrimoine Guide d'utilisation

L'écran de visualisation des caractéristiques de l'entité fonctionnelle se compose ainsi :

- Les données générales en en-tête :
  - Sa désignation, son domaine fonctionnel et son adresse,
- Les données détaillées sur plusieurs onglets :
  - Onglet Général :
    - Le secteur, l'îlot et la personne habilité 1,
    - · L'immatriculation et le kilométrage si le domaine est « véhicule »,
- Les données détaillées sur plusieurs onglets :
  - Onglet Liste des Bâtiments :
    - Liste des bâtiments : nom, surface
  - Onglet Assurance :
    - Nombre de contrats d'assurance actifs,
    - Liste des contrats d'assurance actifs : n°, nom, début, fin, notification

Les actions possibles sont les suivantes (certaines sont en cours de développement) :

|             | Actions possibles                                                           |
|-------------|-----------------------------------------------------------------------------|
| <b>B</b>    | Carnet d'identité                                                           |
| 1           | Carnet de santé                                                             |
| <b>S</b>    | Indicateurs                                                                 |
| <b>1</b> 1. | Synthèse financière                                                         |
| Ö           | Tableau de bord Activité atelier                                            |
| 6           | Tableau de bord Domaine                                                     |
| <b></b>     | Tableau de bord Budget                                                      |
|             | Tableau de bord Fournisseur                                                 |
| <b></b>     | Tableau de bord Direction Gestionnaire                                      |
| Retour      | Retourne sur la liste des éléments répondant à la requête de l'utilisateur. |

**ITREC GESTION** 59, rue de Billancourt BP 56 92105 Boulogne Billancourt Tél. : +33 (0)1 46 03 60 58 Fax : +33 (0)1 46 03 61 81 Site : www.itrec.com Nom du fichier : GimaWeb2\_OdP\_Guide d'utilisation.doc Référence : WEB 000 000 003

### 4.3 CARNET D'IDENTITE POUR UNE PARCELLE

Cette fonction permet de visualiser les caractéristiques principales d'une parcelle. Dans l'exemple ci après, l'utilisateur a sélectionné une *parcelle* et affiche son Carnet d'identité.

| GimaWeb - Pla       | stic Omnium           | Utilisateur: GIMA   Profil: Admin           | istrateur   <u>Déconnexion</u> |
|---------------------|-----------------------|---------------------------------------------|--------------------------------|
| Demandes Opérations | ; Patrimoine Prêt     |                                             |                                |
| Observatoire        | Consultation du carne | t d'identité de la parcelle Nº 000000       |                                |
| • Sélectionner      | Libellé :             | Parcelle originelle                         |                                |
| GimaWeb 2.08        | Adresse :             | DURAFOUR (RUE ANTOINE) 42000 Saint-Etienne  |                                |
| adelior©2001 🔫      | Surface :             | 3800                                        |                                |
| >                   | Périmètre :           | Non renseigné                               |                                |
| adelior             | POS:                  | Non renseigné                               |                                |
| niel vesilvi        | DG:                   |                                             |                                |
| www.adenon.com      | Propriétaire :        | ASSOCIATION FAMILIALE LAIQUE DE MONTPLAISIR |                                |
|                     | Achats Ventes         |                                             |                                |
|                     | Date                  | Acceptant                                   | Montant                        |
|                     | 01/01/2004            | ASSOCIATION FAMILIALE LAIQUE DE MONTPLAISIR | 30000                          |
|                     | 01/01/2004            | ASSOCIATION FAMILIALE LAIQUE DE MONTPLAISIR | 30000                          |
|                     | 01/01/2004            | ASSOCIATION FAMILIALE LAIQUE DE MONTPLAISIR | 30000                          |
|                     | 01/01/2004            | ASSOCIATION FAMILIALE LAIQUE DE MONTPLAISIR | 30000                          |
|                     | 01/01/2004            | ASSOCIATION FAMILIALE LAIQUE DE MONTPLAISIR | 30000                          |
|                     | Retour                | 🚱 🧔 😥                                       | 😫 🥪                            |

Figure - 7 Carnet d'identité du niveau physique 0 = Parcelle

L'écran de visualisation des caractéristiques de l'entité physique se compose ainsi :

- Les données générales en en-tête :
  - Identification de la parcelle (références cadastrales=décomposition du code parcelle),
  - Libellé,
  - Adresse,
  - Surface,
  - Périmètre,
  - POS,
  - Gestionnaire,
  - Propriétaire actuel (acte le plus récent).
- L'historique juridique sur deux onglets :
  - Acquisition,
  - Vente.

Les actions possibles sont les suivantes (certaines sont en cours de développement) :

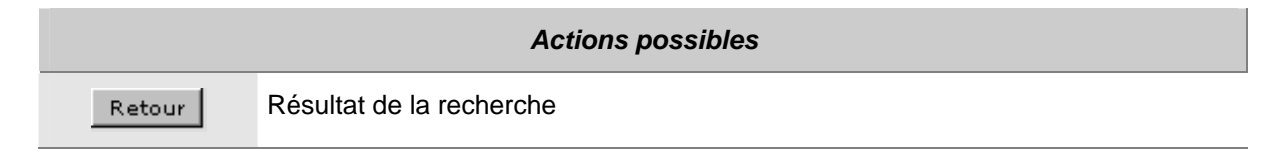

adelio

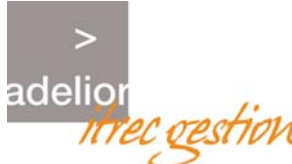

|             | Actions possibles                      |
|-------------|----------------------------------------|
| <b>S</b>    | Indicateurs                            |
| <b>11</b> . | Synthèse financière                    |
| Ö           | Tableau de bord Activité atelier       |
| <b></b>     | Tableau de bord Domaine                |
| 2           | Tableau de bord Budget                 |
| <u>8</u> 2  | Tableau de bord Fournisseur            |
| <b></b>     | Tableau de bord Direction Gestionnaire |

## 5. CARNET DE SANTE

## 5.1 CARNET DE SANTE POUR UNE UNITE DE GESTION

#### 5.1.1 Carnet de santé

Cette fonction permet de visualiser l'effort d'entretien effectué sur une *unité de gestion*. Dans l'exemple ci après, l'utilisateur a sélectionné une *unité de gestion* et affiche son Carnet de santé.

| GimaWeb - Pla<br>Demandes Opération | s Patrimoine Prêt     |                               | Utilisate               | eur: GIMA   Profil: Administr | ateur   <u>Déconnexion</u> |  |  |
|-------------------------------------|-----------------------|-------------------------------|-------------------------|-------------------------------|----------------------------|--|--|
| Observatoire                        | Cibles Nº : 0802A01   |                               |                         |                               |                            |  |  |
| Sélectionner                        | Domaine :             | Architecture                  |                         |                               |                            |  |  |
| GimaWeb 2.08                        | Libellé :             | PISCINE DE LA COTONN          | IE                      |                               |                            |  |  |
| adelior@2001 🔍                      | Adresse :             | ADRESSE EN COURS DE           | CREATION 42838 Départ   | ement                         |                            |  |  |
| ><br>adelior                        | Maintenance : Marchés | Maintenance : Equipements     | Carnet Entretien Etat 9 | anté                          |                            |  |  |
| mec gestion                         | Nombre de contrats :  | 0                             |                         |                               |                            |  |  |
| www.adelior.com                     | Numéro                | Libellé Début Fin Notificatio |                         |                               |                            |  |  |
|                                     | (Retour)              | ii 🔒                          | 🚱 📀                     | 🦻 🕙                           | 😫 🤯                        |  |  |

Figure - 8 Carnet de santé de la cible fonctionnelle = Unité de Gestion

L'écran de visualisation du carnet de santé de l'entité physique se compose ainsi :

• Les données générales en en-tête :

Nom du fichier : GimaWeb2\_OdP\_Guide d'utilisation.doc Référence : WEB 000 000 003

**ITREC GESTION** 59, rue de Billancourt BP 56 92105 Boulogne Billancourt Tél. : +33 (0)1 46 03 60 58 Fax : +33 (0)1 46 03 61 81 Site : www.itrec.com

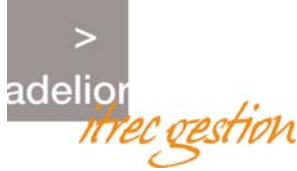

GimaWeb 2 – Module Observatoire du Patrimoine Guide d'utilisation

- Idem au carnet d'identité de l'unité de gestion.
- Les données détaillées sur deux onglets :
  - Onglet Maintenance :
    - Nombre de contrats de maintenance actifs,
    - Liste des contrats actifs : n°, nom, début, fin, notification (idem au carnet d'identité)
    - Liste des équipements techniques avec montants et contrats : code, libellé, numéro marché, libellé marché, montant annuel,
  - Onglet Carnet d'Entretien :
    - Depuis le date première intervention : nombre d'interventions et coût total. Visible uniquement si l'option de valorisation dynamique est cochée.
    - Interventions internes : Visible uniquement si l'option de valorisation dynamique est cochée.
      - Nombre,
      - Coût,
      - Bouton pour voir la liste des interventions.
    - Interventions externes : Visible uniquement si l'option de valorisation dynamique est cochée.
      - Nombre,
      - Coût,
      - Bouton pour voir la liste des interventions.
    - Interventions en cours : Visible uniquement si l'option de valorisation dynamique est cochée.
      - Nombre,
      - Coût,
      - Bouton pour voir la liste des interventions.
    - Interventions prévues : Visible uniquement si l'option de valorisation dynamique est cochée.
      - Nombre,
      - Coût,
      - Bouton pour voir la liste des interventions.
    - Interventions faites :
      - Nombre,
      - Coût,
      - Bouton pour voir la liste des interventions.
    - Coût des fluides par année
  - Onglet Etat de santé :
    - Visites effectuées
      - Nombre de visites effectuées (intervention générée et soldée) par année,
    - Visites programmées
      - Nombre de visites programmées (intervention générée mais non effectuée),

**ITREC GESTION** 59, rue de Billancourt BP 56 92105 Boulogne Billancourt Tél. : +33 (0)1 46 03 60 58 Fax : +33 (0)1 46 03 61 81 Site : www.itrec.com

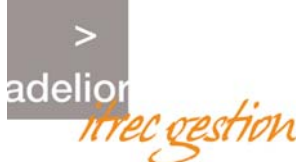

#### Les actions possibles sont les suivantes (certaines sont en cours de développement) :

|            | Actions possibles                      |
|------------|----------------------------------------|
| Retour     | Résultat de la recherche               |
| <b>i</b>   | Carnet d'identité                      |
| <b>3</b>   | Indicateurs                            |
| 46         | Synthèse financière                    |
| Ö          | Tableau de bord Activité atelier       |
| 6          | Tableau de bord Domaine                |
| 2          | Tableau de bord Budget                 |
| <b>8</b> 2 | Tableau de bord Fournisseur            |
| <b>e</b>   | Tableau de bord Direction Gestionnaire |

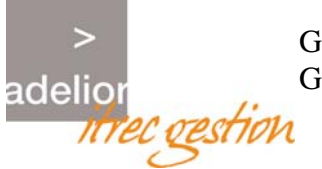

#### 5.1.2 Liste des interventions

Cette fonction permet d'avoir une liste d'interventions cohérente dans toute l'application. L'utilisateur se trouve sur le thème d'un écran et demande la liste des interventions se rapportant à ce thème.

| Demandes Opérations | Patrimoine Prêts                                                                       |                             |                             |                |            |        |                  |                 |
|---------------------|----------------------------------------------------------------------------------------|-----------------------------|-----------------------------|----------------|------------|--------|------------------|-----------------|
| Observatoire        | Liste des interventions                                                                |                             |                             |                |            |        |                  |                 |
| · Sélectionner      | Libellé                                                                                | Corps d'état                | Type de travail             | Début<br>prévu | Fin prévue | Coût   | Début<br>réalisé | Fin<br>réalisée |
| adelior©2001        | -1- OCCULUS CASSE SUR PORTE VERS<br>ENTREE, REGUL F RIVOLLIER                          | Menuiserie bois             | Vandalisme                  | 23/05/2003     | 23/05/2003 | 50.75  |                  |                 |
| adelion             | -1- FUITE SUR URINOIR VOIR SIPHON                                                      | Plomberie -<br>sanitaire    | Remise en état<br>(curatif) | 09/04/2003     | 11/04/2003 | 48     |                  |                 |
| www.adelior.com     | -1- REPARER BLOCS DE SECURITES NE<br>FONCTIONNENT PLUS                                 | Electricité                 | Remise en état<br>(curatif) | 02/04/2003     | 07/04/2003 | 96     |                  |                 |
|                     | PROBLEME SUR Défaut bruleur Nº 1                                                       | Thermique                   | Remise en état<br>(curatif) | 06/03/2003     | 06/03/2003 | 72     |                  |                 |
|                     | DIAGNOSTIC SECURITE DE LA<br>CHARPENTE METALLIQUE                                      | Prestat.<br>intellectuelles | Remise en état<br>(curatif) | 04/02/2003     | 28/02/2003 | 0      |                  |                 |
|                     | AS - REPARER PLOT DE DEPART CASSE<br>PAR COMPETITEUR(QUI N'A PAS EU<br>DROIT AU JOKER) | Serrurerie -<br>métallerie  | Hors immobilier             | 26/01/2003     | 26/01/2003 | 60     |                  |                 |
|                     | AST Bruleur en sécuité                                                                 | Thermique                   | Remise en état<br>(curatif) | 20/01/2003     | 20/01/2003 | 24     |                  |                 |
|                     | -1- FAIRE 6 CLEFS AU MODELE                                                            | Serrurerie -<br>métallerie  | Remise en état<br>(curatif) | 13/12/2002     | 16/12/2002 | 49.86  |                  |                 |
|                     | -1- FUITE SUR TUYAU CUIVRE EN<br>SOUS-SOL, S'ADRESSER A L'ACCUEIL                      | Plomberie -<br>sanitaire    | Remise en état<br>(curatif) | 12/12/2002     | 20/12/2002 | 67.5   |                  |                 |
|                     | PROBLEME ELECTRIQUE remplacement<br>d'un disjoncteur (filtration)                      | Electricité                 | Remise en état<br>(curatif) | 21/10/2002     | 21/10/2002 | 360.63 |                  |                 |
|                     | -1- FOURNITURE DE 8 CLES AU<br>MODELE. REGUL                                           | Serrurerie -<br>métallerie  | Remise en état<br>(curatif) | 11/10/2002     | 11/10/2002 | 78.16  |                  |                 |
|                     | -1- REPARER SERRURE VESTIAIRE No 3                                                     | Serrurerie -<br>métallerie  | Remise en état<br>(curatif) | 02/10/2002     | 07/10/2002 | 108    |                  |                 |
|                     | Retour                                                                                 |                             |                             |                |            |        |                  |                 |

Figure - 9 Liste des interventions accessibles depuis le carnet de santé

L'utilisateur peut demander la liste des interventions concernant l'item en cours de consultation. La liste est composée de la manière suivante :

- Liste triée par date prévue descendante, composée de :
  - Libellé,
  - Corps d'état (nomenclature associée),
  - Type de travail (nomenclature associée),
  - Début et fin prévue,
  - Coût total,
  - Début et fin réalisation.

|        | Actions possibles |  |
|--------|-------------------|--|
| Retour | Fenêtre appelante |  |

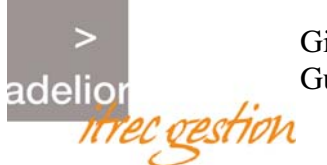

### 5.2 CARNET DE SANTE POUR UNE CIBLE PHYSIQUE

Cette fonction permet de visualiser l'effort d'entretien effectué sur une cible physique. Dans l'exemple ci après, l'utilisateur a sélectionné un *complexe immobilier* et affiche son Carnet de santé.

| Demandes Opérations   | 5 Patrimoine Prêts                                                       |                           |                             |                             |                   |            |                  |                  |                 |
|-----------------------|--------------------------------------------------------------------------|---------------------------|-----------------------------|-----------------------------|-------------------|------------|------------------|------------------|-----------------|
| Observatoire          | Complexe Nº : 0001                                                       |                           |                             |                             |                   |            |                  |                  |                 |
| * Sélectionner        | Libellé : PISCINE GROUCHY                                                |                           |                             |                             |                   |            |                  |                  |                 |
| GimaWeb 2.02 Beta 1 🥐 | Adresse :                                                                | Saint-Etien               | ne                          |                             |                   |            |                  |                  |                 |
| adelior©2001 -        | Surface d'assiette :                                                     | 9086                      | 86                          |                             |                   |            |                  |                  |                 |
| >                     | Surface :                                                                | Non renseig               | Iné                         |                             |                   |            |                  |                  |                 |
| adelior               | Surface non batie :                                                      | Non renseig               | Iné                         |                             |                   |            |                  |                  |                 |
| www.adelior.com       | Maintenance : Marchés Mai                                                | ntenance : Equ            | ipements Entretien :        | Interventions Entr          | etien : Diagnosti | c          |                  |                  |                 |
|                       | Libellé                                                                  |                           | Corps d'état                | Type de travail             | Début<br>prévu    | Fin prévue | Coût             | Début<br>réalisé | Fin<br>réalisée |
|                       | FUITE D'EAU                                                              |                           | Ascenseurs                  | Remise en état<br>(curatif) | 19/04/2004        | 19/04/2004 | 0                |                  |                 |
|                       | -1- OCCULUS CASSE SUR P<br>ENTREE.                                       | ORTE VERS                 | Vitrerie                    | Vandalisme                  | 23/05/2003        | 31/05/2003 | Non<br>renseigné |                  |                 |
|                       | -1- OCCULUS CASSE SUR PORTE VERS<br>ENTREE. REGUL F RIVOLLIER            |                           | Menuiserie bois             | Vandalisme                  | 23/05/2003        | 23/05/2003 | 50.75            |                  |                 |
|                       | PROBLEME SUR BRULEUR                                                     |                           | Thermique                   | Remise en état<br>(curatif) | 19/05/2003        | 19/05/2003 | Non<br>renseigné |                  |                 |
|                       | AST Défaut secteur                                                       |                           | Thermique                   | Remise en état<br>(curatif) | 05/05/2003        | 05/05/2003 | 24               |                  |                 |
|                       | AST Pas de chauffage                                                     |                           | Thermique                   | Remise en état<br>(curatif) | 05/05/2003        | 05/05/2003 | 36               |                  |                 |
|                       | fourniturte et pose d'un por<br>et d'un portillon                        | tail gantois              | Serrurerie -<br>métallerie  | Remise en état<br>(curatif) | 23/04/2003        | 23/04/2003 | Non<br>renseigné |                  |                 |
|                       | TRAVAUX DE PEINTURE DES<br>EXTERIEURS                                    | ESCALIERS                 | Plâtrerie - peinture        | Remise en état<br>(curatif) | 23/04/2003        | 30/05/2003 | Non<br>renseigné |                  |                 |
|                       | PROBLEME SUR ECHANGEUR                                                   |                           | Thermique                   | Remise en état<br>(curatif) | 15/04/2003        | 15/04/2003 | Non<br>renseigné |                  |                 |
|                       | -1- FUITE SUR URINOIR VOI                                                | IR SIPHON                 | Plomberie -<br>sanitaire    | Remise en état<br>(curatif) | 09/04/2003        | 11/04/2003 | 48               |                  |                 |
|                       | -1- REPARER BLOCS DE SEC<br>FONCTIONNENT PLUS                            | URITES NE                 | Electricité                 | Remise en état<br>(curatif) | 02/04/2003        | 07/04/2003 | 96               |                  |                 |
|                       | établissement des C C T P p<br>création puits de lumière +<br>étanchéité | oour travaux<br>réfection | Prestat.<br>intellectuelles | Remise en état<br>(curatif) | 24/03/2003        | 30/03/2003 | Non<br>renseigné |                  |                 |
|                       |                                                                          |                           |                             |                             |                   |            |                  |                  | ⊳               |
|                       | Retour                                                                   |                           | •1. 5                       | <b>()</b>                   | <b></b>           | -          | <u></u>          | 1                | 2               |

Figure - 10 Carnet de santé du niveau physique 1 = Complexe immobilier

L'écran de visualisation du carnet de santé de l'entité physique se compose ainsi :

- Les données générales en en-tête :
  - Idem au carnet d'identité du complexe immobilier.
- Les données détaillées sur deux onglets :
  - Onglet Maintenance :
    - Nombre de contrats de maintenance actifs,
    - Liste des contrats actifs : n°, nom, début, fin, notification (idem au carnet d'identité)
    - Liste des équipements techniques avec montants et contrats : code, libellé, numéro marché, libellé marché, montant annuel
  - Onglet Entretien :
    - Liste des interventions triées par date ante chronologique,

**ITREC GESTION** 59, rue de Billancourt BP 56 92105 Boulogne Billancourt Tél. : +33 (0)1 46 03 60 58 Fax : +33 (0)1 46 03 61 81 Site : www.itrec.com

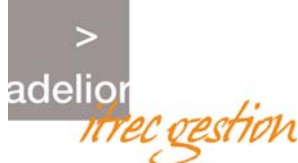

 Diagnostic : liste des Objets Techniques, libellé diagnostic, commentaires. (idem à carnet d'identité)

Les actions possibles sont les suivantes (certaines sont en cours de développement) :

|            | Actions possibles                      |
|------------|----------------------------------------|
| Retour     | Résultat de la recherche               |
| <b>B</b>   | Carnet d'identité                      |
| <b>S</b>   | Indicateurs                            |
| al.        | Synthèse financière                    |
| Ö          | Tableau de bord Activité atelier       |
| 9          | Tableau de bord Domaine                |
| <u></u>    | Tableau de bord Budget                 |
| <u>8</u> 2 | Tableau de bord Fournisseur            |
| <b>8</b>   | Tableau de bord Direction Gestionnaire |

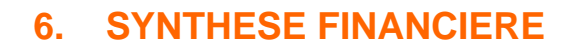

adelic

Cette fonction permet de visualiser globalement les dépenses et les recettes gérées dans Gima Client Serveur. L'utilisateur sélectionne une entité en se positionnant sur un *Complexe Immobilier*, une *Zone*, un *Bâtiment* ou une *Unité de Gestion*. La synthèse financière n'est pas accessible depuis l'entité *Parcelle*. Pour utiliser cette fonctionnalité il est nécessaire de posséder le module client/serveur de GIMA Patrimoine.

Si aucune synthèse financière n'existe pour une cible sélectionnée l'utilisateur en est informé par un message :

| GimaWeb - Plastic Omnium                              |                                  |                                       | Utilisateur: GIMA   Profil: Administrateur   <u>Déconnexion</u> |                     |              |          |        |  |
|-------------------------------------------------------|----------------------------------|---------------------------------------|-----------------------------------------------------------------|---------------------|--------------|----------|--------|--|
| Demandes Opérations                                   | Patrimoine                       | Prêt                                  |                                                                 |                     |              |          |        |  |
| Attention : aucun e                                   | xercice n'est d                  | isponible pour l'élément sélectionné. |                                                                 |                     |              |          |        |  |
| Observatoire                                          | Bâtiment : 54 éléments trouvé(s) |                                       |                                                                 |                     |              |          |        |  |
| • Sélectionner                                        | Code                             | Libellé                               | Adresse                                                         | Sél                 | Id.          | Sa.      | S.fin. |  |
| GimaWeb 2.06<br>adelior©2001                          | 0017-L-01                        | ECOLE MATERNELLE BERGSON              | 19 BLUM (RUE LEON) 42000 Saint-Etienne                          |                     | <b>6</b> 92  |          |        |  |
| ><br>adelion<br><i>The castion</i><br>vww.adalior.com | 0017-B-01                        | ECOLE MATERNELLE BERGSON              | 19 BLUM (RUE LEON) 42000 Saint-Etienne                          |                     | 6 <u>9</u> 2 |          |        |  |
|                                                       | 0076-B-01                        | ECOLE MATERNELLE CHAVASSIEUX          | 98 CHAVASSIEUX (RUE DE) 42000 Saint-Etienne                     |                     | <b>\$</b> 2  |          |        |  |
|                                                       | 0628-B-01                        | ECOLE MATERNELLE FAURIEL              | 32 FRANCS MACONS (RUE DES) 42000 Saint-<br>Etienne              |                     | <u>6</u> 92  |          | 2      |  |
|                                                       | 0457-B-01                        | ECOLE MATERNELLE METARE NORD-EST      | 7 MARCET (RUE BAPTISTE) 42000 Saint-Etienne                     | <ul><li>✓</li></ul> | 6 <u>92</u>  | Ş        |        |  |
|                                                       | 0405-B-01                        | ECOLE MATERNELLE MONTPLAISIR          | 36 TERRENOIRE (RUE DE) 42000 Saint-Etienne                      |                     | <u>6</u>     |          |        |  |
|                                                       | 0514-B-01                        | EX ECOLE MATERNELLE MICHON            | 68B ROCHE DU GEAI (RUE DE LA) 42000 Saint-<br>Etienne           | ✓                   | 6 <b>9</b> 2 |          |        |  |
|                                                       | 0039-B-01                        | EX MATERNELLE D'ISLY                  | 1 RUEL (RUE ANDRE) 42000 Saint-Etienne                          |                     | <u>6</u> 2   |          |        |  |
|                                                       | 0702-B-01                        | EX MATERNELLE FENELON                 | BASLY (RUE) 42000 Saint-Etienne                                 |                     | <b>62</b>    |          |        |  |
|                                                       | 0066-B-01                        | LOGEMENT DE FONCTION MATERNELLE       | 9 JOUVET (RUE LOUIS) 42000 Saint-Etienne                        |                     | <b>S</b>     |          |        |  |
|                                                       | 0035-B-02                        | LOGEMENT DE FONCTION MATERNELLE       | 5 ALBERT 1ER (BOULEVARD) 42000 Saint-Etienne                    |                     | <b>\$</b>    |          |        |  |
|                                                       | 0148-B-04                        | MATERNELLE + EX CENTRE LOISIRS AFL    | 7 SCHUBERT (RUE FRANZ) 42000 Saint-Etienne                      |                     | 6 <u>92</u>  |          |        |  |
|                                                       | Retour                           | 主 🔸 🚱                                 | 🔅 🏓 🕙 😫                                                         | <u>8</u>            |              | <b>6</b> |        |  |

Figure - 12 Cas ou il n'existe pas de synthèse pour l'élément sélectionné

### 6.1 EXERCICES TROUVES

Après avoir cliqué sur l'icône de synthèse financière pour un élément retourné par la requête, l'utilisateur accède à une liste des synthèses correspondant au positionnement géographique choisi ; ces synthèses sont classées par année d'exercice.

| Observatoire                 | Liste des synthèses pour le positionnement géographique choisi |  |  |  |  |
|------------------------------|----------------------------------------------------------------|--|--|--|--|
| * Sélectionner               | Exercice                                                       |  |  |  |  |
| GiməWeb 2.06<br>ədelior©2001 | 2006                                                           |  |  |  |  |
|                              | Retour                                                         |  |  |  |  |
| adelior                      |                                                                |  |  |  |  |
| www.adenor.com               |                                                                |  |  |  |  |

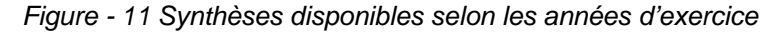

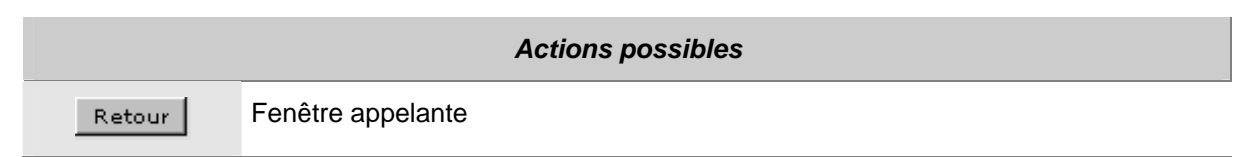

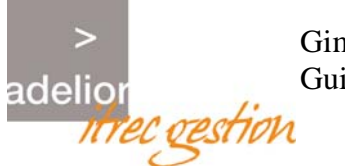

## 6.2 FICHE SYNTHESE FINANCIERE

| Observatoire    | Synthèse financière de la cible selectionnée |                |                             |                 |       |       |
|-----------------|----------------------------------------------|----------------|-----------------------------|-----------------|-------|-------|
| Sélectionner    | Exercice : 2009                              | 5              |                             |                 |       |       |
| GimaWeb 2.06    | Date de traitement : 12/07/2005              |                | Domaine :                   |                 |       |       |
| idenor@2001 -   |                                              |                | Poste de coût ou de recette | H.T             | TVA   | πс    |
| >               | DEPENSES                                     | Fonctionnement |                             |                 |       |       |
| delior          |                                              |                | Travaux en régie            | 10              | 2.6   | 12    |
| www.adelior.com |                                              |                | Total                       | 10              | 2.6   | 12    |
|                 | DEPENSES                                     | Investissement |                             |                 |       |       |
|                 |                                              |                | Travaux entreprise          | 50              | 10.3  | 60    |
|                 |                                              |                | Total                       | 50              | 10.3  | 60    |
|                 |                                              |                | TOTAL DEPENSES              | 60              | 12.9  | 72    |
|                 | RECETTES                                     | Fonctionnement |                             |                 |       |       |
|                 |                                              |                | Loyer                       | 18              | 3.7   | 21    |
|                 |                                              |                | Total                       | 18              | 3.7   | 21    |
|                 | RECETTES                                     | Investissement |                             |                 |       |       |
|                 |                                              |                | Cessions                    | 170             | 35.02 | 205.0 |
|                 |                                              |                | Total                       | 170             | 35.02 | 205.0 |
|                 |                                              |                | TOTAL RECETTES              | 188             | 38.72 | 226.  |
|                 |                                              | Dépense        | es T.T.C.                   | Recettes T.T.C. |       |       |
|                 |                                              | Font.=<br>2,6  | livet. *                    | Font. =<br>21.7 |       |       |
|                 |                                              | -2,6           | Trvet.                      | Fonot Irvest.   | .7    |       |

Accès à l'édition / de la synthèse Figure - 13 La fiche de synthèse financière pour un élément sélectionné

 Actions possibles

 Retour
 Fenêtre appelante

 Accès à l'édition de la Synthèse Finnancière.

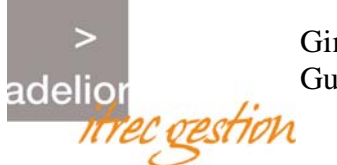

### 6.3 EDITION SYNTHESE FINANCIERE

La synthèse financière se présente sous forme imprimable de la manière suivante :

| GimaWeb |                                    |                |                                  |              |             |        |  |  |
|---------|------------------------------------|----------------|----------------------------------|--------------|-------------|--------|--|--|
|         | Date : 26/07/2005<br>Heure : 10:59 |                | SYNTHESE FINANCIERE              |              |             | Page 1 |  |  |
|         | Exercice : 2005                    |                | Périmètre : Batiment '0017-L-01' |              |             |        |  |  |
|         | Date de traitement                 | : 12/07/2005   | Domaine :                        |              |             |        |  |  |
|         |                                    |                | Poste de coût ou de recette      | н.т          | TVA         | ттс    |  |  |
|         | DEPENSES                           | Fonctionnement |                                  |              |             |        |  |  |
|         |                                    |                | Travaux en régie                 | 10           | 2.6         | 12.6   |  |  |
|         |                                    |                | Total                            | 10           | 2.6         | 12.6   |  |  |
|         | DEPENSES                           | Investissement |                                  |              |             |        |  |  |
|         |                                    |                | Travaux entreprise               | 50           | 10.3        | 60.3   |  |  |
|         |                                    |                | Total                            | 50           | 10.3        | 60.3   |  |  |
|         |                                    |                | TOTAL DEPENSES                   | 60           | 12.9        | 72.9   |  |  |
|         | RECETTES Fonctionnement            |                |                                  |              |             |        |  |  |
|         |                                    |                | Loyer                            | 18           | 3.7         | 21.7   |  |  |
|         |                                    |                | Total                            | 18           | 3.7         | 21.7   |  |  |
|         | RECETTES                           | Investissement |                                  |              |             |        |  |  |
|         |                                    |                | Cessions                         | 170          | 35.02       | 205.02 |  |  |
|         |                                    |                | Total                            | 170          | 35.02       | 205.02 |  |  |
|         |                                    |                | TOTAL RECETTES                   | 188          | 38.72       | 226.72 |  |  |
|         |                                    | Dépenses       | T.T.C. Rece                      | ettes T.T.C. |             |        |  |  |
|         |                                    | Fonst =        | vett.                            | For 21,      | ret. =<br>7 |        |  |  |

Figure - 14 La page d'édition des synthèses financières